## VULCAN Sigma –Import/eksport danych

## Jak eksportować dane finansowe do systemu BeSTi@?

*Sigma* jest elektronicznym narzędziem służącym między innymi do obsługi pełnego cyklu budżetowego tj. przygotowywania projektów planów finansowych, zatwierdzania i zmiany planów finansowych oraz zbierania danych dotyczących ich realizacji, tj. sprawozdań z wykonania planów oraz dokumentów bilansowych.

W ramach obsługi cyklu budżetowego *Sigma* umożliwia eksportowanie do sytemu *BeSTi@* następujących danych w formacie XML:

- sprawozdań z realizacji planu finansowego: Rb-27s, Rb-28s, Rb-N, Rb-Z, Rb-34s, Rb-27ZZ, Rb-50, Rb-30;
- projektów planu finansowego;
- dokumentów bilansowych (bilans, bilans skonsolidowany, rachunek zysków i strat, zestawienie zmian w funduszu).

Aby eksportować dane finansowe do systemu BeSTi@:

1. Zaloguj się do platformy vEdukacja, uruchom Sigmę, a następnie moduł Import eksport danych.

Użytkownik musi posiadać uprawnienia do edycji danych finansowych (planów finansowych i wykonań) lub nadaną rolę: Sigma Fk-Gość, Fk-Księgowy raportujący, Fk-Księgowy pełny, Fk-Inspektor lub Fk-Wstępnie akceptujący.

2. W oknie modułu przejdź na zakładkę **BeSTi@ xml**, a następnie na kartę **Eksportowanie**.

| 🧟 Sigma - impor                                                                                                    | rt i eksport danych finansowych 🛛 – 🗖 🗙 |  |  |
|----------------------------------------------------------------------------------------------------|-----------------------------------------|--|--|
| Importowanie Eksportowanie BeSTi@ xml Budżet JST Otago Eurobuc                                                                                       | dżet Uniwersalny Xml                    |  |  |
| Importowanie Eksportowanie                                                                                                    |                                         |  |  |
| Widocne: 18/33 Zaznaczone: 0                                                                                                    |                                         |  |  |
| Zespół szkół lub innych placówek nr. 1                                                                                                    |                                         |  |  |
| Zespół szkół lub innych placówek nr. 189                                                                                                    |                                         |  |  |
| Zespół szkół lub innych placówek nr. 190                                                                                                    |                                         |  |  |
| Zespół szkół lub innych placówek nr. 191                                                                                                    | =                                       |  |  |
| Zespół szkół lub innych placówek nr. 194                                                                                                    |                                         |  |  |
| Zespół szkół lub innych placówek nr. 195                                                                                                    |                                         |  |  |
| Zespół szkół lub innych placówek nr. 196                                                                                                    |                                         |  |  |
| Zespół szkół lub innych placówek nr. 197                                                                                                    |                                         |  |  |
| Zespół szkół lub innych placówek nr. 198                                                                                                    |                                         |  |  |
| Zespoł szkoł lub innych placowek nr. 199                                                                                                    |                                         |  |  |
| Zespół szkół lub innych piacówek nr. 200                                                                                                    |                                         |  |  |
|                                                                                                    |                                         |  |  |
| Rok: 2014 💭 Projekt Planu                                                                                                    | Dane sprawozdawcze Dokumenty bilansowe  |  |  |
| Typ rodzaju: ogólny 🗸                                                                                                    | Miesiąc: 1 Rb-27 Rb-28 Rb-N             |  |  |
| Rodzaj planu finansowego: [nie wybrano rodzaju planu]                                                                                                | Rb-27ZZ Rb-50 Rb-Z                      |  |  |
|                                                                                                    | Wykonanie roczne                        |  |  |
|                                                                                                    | Wybrany okres kończy kwartał            |  |  |
|                                                                                                    | PECON 9-775-KOWY     PECON 14-775-KOWY  |  |  |
|                                                                                                    |                                         |  |  |
| Nazwa pliku:                                                                                                    | • Do jednego pliku O Do osobnych plików |  |  |
| Importuj 💭                                                                                                    | Odśwież Pomoc Zakończ                   |  |  |
| Copyright by VULCAN 2014 Sigma wer. 14.07.0001.9107 .NET wer. 4.0.30319.34011. Użytkownik: Szkolenia Trener. Baza danych wer. 940.59;A(14.7.0.8)(cs) |                                         |  |  |

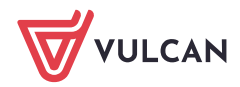

- 3. Zaznacz na liście jednostki sprawozdawcze, do których ma odnosić się ta operacja.
- 4. Określ, jakie dane chcesz eksportować: dane sprawozdawcze, projekt planu, czy dokumenty bilansowe. Jeśli trzeba wybierz zadanie.

Aby eksportować dane sprawozdawcze, kliknij zakładkę **Dane sprawozdawcze**, wypełnij pola: **Rok**, **Typ rodzaju**, **Rodzaj planu finansowego**, a następnie wybierz miesiąc sprawozdania lub zaznacz opcję **Wykonanie roczne**.

| Rok:                      | 2014 💭                      | Projekt Planu | Dane sprawozdawcze Dokumenty | bilansowe |        |          |
|---------------------------|-----------------------------|---------------|------------------------------|-----------|--------|----------|
| Typ rodzaju:              | ogólny                      | $\sim$        | Miesiąc: 1 🚔                 | Rb-27     | Rb-28  | Rb-N     |
| Rodzaj planu finansowego: | [nie wybrano rodzaju planu] | $\sim$        |                              | Rb-27ZZ   | Rb-50  | Rb-Z     |
| Zadanie:                  | [wybrano wszystkie zadania] |               | Wybrany okres kończy kwartał | Rb-34     | Rb-34s | Rb- 30 🗸 |
|                           |                             |               |                              |           |        |          |

Dla opcji **Wykonanie roczne** wybierz rok, typ oraz rodzaj planu finansowego.

| Rok:                      | 2014 💌                      | Projekt Planu | Dane sprawozdawcze | Dokumenty b | ilansowe |        |          |
|---------------------------|-----------------------------|---------------|--------------------|-------------|----------|--------|----------|
| Typ rodzaju:              | ogólny                      | $\checkmark$  |                    |             | Rb-27    | Rb-28  | Rb-N     |
| Rodzaj planu finansowego: | [nie wybrano rodzaju planu] |               |                    |             | Rb-27ZZ  | Rb-50  | Rb-Z     |
| Zadanie:                  | [wybrano wszystkie zadania] |               | Wybrany okres końc | zy kwartał  | Rb-34    | Rb-34s | Rb- 30 🗸 |

Aby eksportować projekt planu finansowego, zaznacz opcję **Projekt Planu**, a następnie wybierz rok, typ i rodzaj planu finansowego oraz wariant projektu.

| Rok:                      | 2014 💭                       | 🗹 Projekt Planu |
|---------------------------|------------------------------|-----------------|
| Typ rodzaju:              | ogólny                       | $\sim$          |
| Rodzaj planu finansowego: | [nie wybrano rodzaju planu]  | $\sim$          |
| Wariant projektu:         | [nie wybrano wariantu planu] | $\sim$          |
| Zadanie:                  | [wybrano wszystkie zadania]  |                 |

Aby eksportować dokumenty bilansowe, kliknij zakładkę **Dokumenty bilansowe**, a następnie wybierz jeden lub kilka rodzajów dokumentów oraz ustaw rok.

| Rok:                      | 2014                        | Dane sprawozdawcze     | umenty bilansowe                           |
|---------------------------|-----------------------------|------------------------|--------------------------------------------|
| Typ rodzaju:              | ogólny 🗸                    |                        |                                            |
| Rodzaj planu finansowego: | [nie wybrano rodzaju planu] | Bilans                 |                                            |
|                           |                             | Rachunek zysków i stra | t 📃 Zestawienie zmian w funduszu jednostki |
|                           |                             |                        |                                            |

- 5. Zaznacz opcję **REGON 9-znakowy** lub **REGON 14-znakowy** (w zależności od opisu jednostki w systemie *BeSTi@*).
- 6. Wybierz jedną z opcji **Do jednego pliku** lub **Do osobnych plików**.
- 7. W polu Nazwa pliku wprowadź lokalizację i nazwę pliku, do którego mają być wyeksportowane sprawozdania o wykonaniu planów finansowych, dokumenty bilansowe lub projekty planów finansowych (w postaci ścieżki dostępu do pliku). Możesz skorzystać z przycisku w znajdującego się na końcu pola, po kliknięciu którego wyświetla się okno dialogowe Zapisywanie jako, w którym można wskazać miejsce zapisu pliku oraz wprowadzić nazwę pliku.
- 8. Kliknij przycisk Eksportuj.

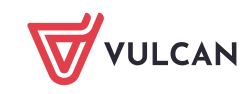

| 🤄 Sigma - import                                                                                                    | i eksport danych finansowych 🛛 – 🗖 🗙                               |  |  |  |
|----------------------------------------------------------------------------------------------------|--------------------------------------------------------------------|--|--|--|
| Importowanie Eksportowanie BeSTi@ xml Budżet JST Otago Eurobudże                                                                                     | et Uniwersalny Xml                                                 |  |  |  |
| Importowanie Eksportowanie                                                                                                    |                                                                    |  |  |  |
| Widozne: 18/33 Zaznaczone: 3                                                                                                    |                                                                    |  |  |  |
| Zespół szkół lub innych placówek nr. 1                                                                                                    |                                                                    |  |  |  |
| Zespół szkół lub innych placówek nr. 189                                                                                                    |                                                                    |  |  |  |
| Zespół szkół lub innych placówek nr. 190                                                                                                    |                                                                    |  |  |  |
| Zespół szkół lub innych placówek nr. 191                                                                                                    | =                                                                  |  |  |  |
| Zespół szkół lub innych placówek nr. 194                                                                                                    |                                                                    |  |  |  |
| Zespół szkół lub innych placówek nr. 195                                                                                                    |                                                                    |  |  |  |
| Zespół szkół lub innych placówek nr. 196                                                                                                    |                                                                    |  |  |  |
| Zespół szkół lub innych placówek nr. 197                                                                                                    |                                                                    |  |  |  |
| Zespół szkół lub innych placówek nr. 198                                                                                                    |                                                                    |  |  |  |
| Zespół szkół lub innych placówek nr. 199                                                                                                    |                                                                    |  |  |  |
| Zespół szkół lub innych placówek nr. 200                                                                                                    |                                                                    |  |  |  |
| Zespół szkół lub innvch placówek nr. 201                                                                                                    |                                                                    |  |  |  |
| Rok: 2014                                                                                                    | Dane sprawozdawcze Dokumenty bilansowe                             |  |  |  |
| Typ rodzaju: ogólny 🗸                                                                                                    | Bilans Bilans Bilans skonsolidowany                                |  |  |  |
|                                                                                                    | 🔽 Rachunek zysków i strat 🛛 Zestawienie zmian w funduszu jednostki |  |  |  |
|                                                                                                    | REGON 9-znakowy     REGON 14-znakowy                               |  |  |  |
| Nazwa pliku: C:\Users\janek\Documents\Bestia_2014\DokBilansowe_2014.xml                                                                              | \cdots 💿 Do jednego pliku 🔿 Do osobnych plików                     |  |  |  |
| Eksportuj                                                                                                    | Odśwież Pomoc Zakończ                                              |  |  |  |
| Copyright by VULCAN 2014 Sigma wer. 14.07.0001.9107 .NET wer. 4.0.30319.34011. Użytkownik: Szkolenia Trener. Baza danych wer. 940.59;A(14.7.0.8)(cs) |                                                                    |  |  |  |

Podczas eksportu danych sprawozdawczych oraz danych bilansowych pojawi się okno umożliwiające weryfikację i ewentualną korektę danych nagłówkowych jednostek sprawozdawczych zapisywanych w pliku XML.

Jeżeli podczas eksportu dokumentów bilansowych pojawi się komunikat o niewypełnieniu w metryczce pola **Województwo** dla wybranej jednostki, to należy uruchomić moduł *Jednostki sprawozdawcze* i uzupełnić na karcie **Metryczka** dane adresowe.

Eksport dokumentów bilansowych jednostek sprawozdawczych jest możliwy jedynie dla tych dokumentów, które zostały zatwierdzone przez uprawnionego pracownika organu prowadzącego i posiadają status **zatwierdzony**.

Oceń przydatność porady

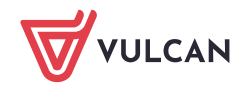